## **Job Cancellation**

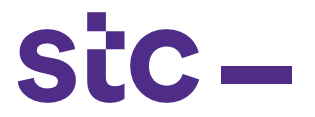

 a. Supplier logs into Oracle Applications using the URL link below: <u>https://sourcing.stc.com.kw</u> and the Username/password provided

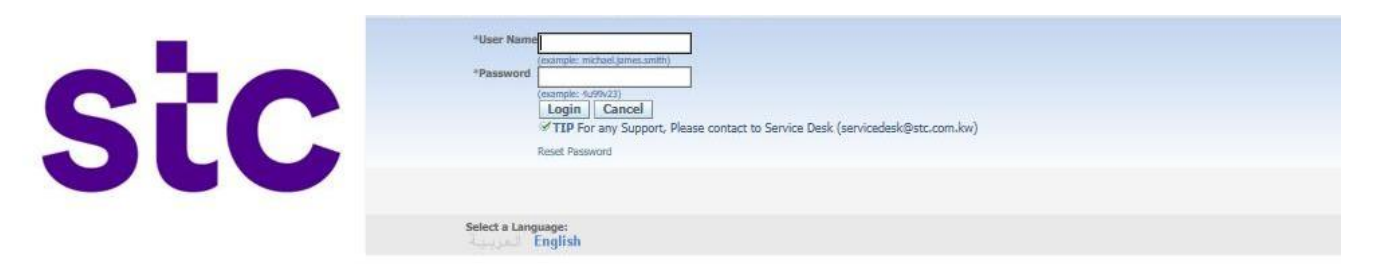

b. To cancel the jobs Supplier clicks on STC Job Cancellation page

| Navigator        |                                                                                                    |             |
|------------------|----------------------------------------------------------------------------------------------------|-------------|
|                  |                                                                                                    | Personalize |
| STC RFQ Supplier | STC iSupplier Portal  Home Page STC PAT Search STC Job Upload STC Job Cancellation STC Work Confirmation STC Advance Payment Request                                                                                      |             |
|                  | <ul> <li>STC POD Payment Request</li> <li>STC POD Upload</li> <li>STC Network PAT Upload</li> <li>STC IT/CYBER/F&amp;F PAT Load Page</li> <li>STC Advance Payment Search</li> <li>STC PAT Supplier Search Home</li> </ul> |             |

c. Enter Name, PO number, Job Number and all relevant information and click on Go

|                                                        |         |                                       |           |                  |                  | 0.00022844    |          |                  |           |
|--------------------------------------------------------|---------|---------------------------------------|-----------|------------------|------------------|---------------|----------|------------------|-----------|
| Job Order Cancellation Page                            |         |                                       |           |                  |                  |               |          |                  |           |
| Simple Search                                          |         |                                       |           |                  |                  |               |          |                  |           |
| Note that the search is case insensitive               |         |                                       |           |                  |                  |               |          |                  |           |
| Supplier Name Huawei Technologies K                    | 6       |                                       |           |                  |                  |               |          |                  |           |
| PO Number 417433                                       |         |                                       |           |                  |                  |               |          |                  |           |
| SiteId                                                 |         |                                       |           |                  |                  |               |          |                  |           |
| Job Order Name                                         | ( )     |                                       |           |                  |                  |               |          |                  |           |
| Approval Status                                        |         |                                       |           |                  |                  |               |          |                  |           |
| Go Cle                                                 | ar      |                                       |           |                  |                  |               |          | C Dravinuer 1.10 | Mart 10 G |
| Job Order Name                                         | SiteId  | Supplier Name                         | PO Number | Job Order Status | Job Order Amount | Currency Code | Revision | Comments         | Update    |
| 5G-417433-HUA-NET-LTE-IAF0057-SERVICE-PAYABLE-V3       | IAF0057 | Huawei Technologies Kuwait Co. W.L.L. | 417433    | Approved         | 28310            | KWD           | V3       |                  | 1         |
| 5G-417433-HUA-NET-POW-IAF0057-MATERIAL-PAYABLE-V3      |         | Huawei Technologies Kuwait Co. W.L.L. | 417433    | Approved         | 2385             | KWD           | V3       |                  | 1         |
| 5G-417433-HUA-NET-CIV-IAA0123-MATERIAL-PAYABLE-V4 IAA0 |         | Huawei Technologies Kuwait Co. W.L.L. | 417433    | Cancelled        | 8775             | KWD           | V4       |                  | 2         |
| 5G.417433-HUA.NET.RAD.GAA010.MATERIAL.DAVARI E.V7      |         | Huawei Technologies Kuwait Co. W.L.L. | 417433    | Approved         | 5023.9           | KWD           | V2       |                  | 1         |
| EG 417422 ULIA NET LTE GAADID MATERIAL DAVARIE V2      |         | Huawai Technologias Kuwait Co. W.L.L  | 417433    | Approved         | 1462.5           | KWD           | V7       |                  | 1         |
|                                                        | GAADID  | Kuruni Technologici Kuruni Co. W.I.I. | 417422    | Assessed         | 731745           | KWD           | 12       |                  | 1         |
| SUPPLY TO STITUTING I CONTONNUS IN I ERIAL PATADLE-V2  | GHA010  | Huawer recimologies ndWalt CO. WiLL   | 41/400    | upproved.        | 121173           | NYID .        | 74       |                  |           |

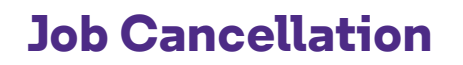

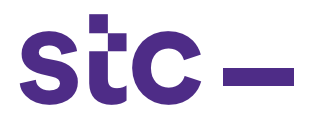

## d. Click on Update to come to above page and enter comments and "Submit for Cancellation"

| Job Order Cancellation Details           Job Order Cancellation Details         Supplier Name         Husses Technologies Kuwałt Co. W.L.L.         Job Order Amount         9.9           Job Order Cancellation Details         417433         Job Order Amount         9.9         Reside Tomotit         9.9           Job Order Cancellation Details         Job Order Amount         9.9         Note         10.0         Note         10.0 <th></th> <th></th> <th></th> <th></th> <th></th> <th></th> <th></th> <th>20.000</th> <th>MONSFORM REVISION</th> <th></th> <th></th> <th>C2.</th> |                       |            |                                          |                                                                                                    |                                                                  |                  |                  | 20.000     | MONSFORM REVISION                                                                                                    |                                                         |      | C2.                    |
|----------------------------------------------------------------------------------------------------|-----------------------|------------|------------------------------------------|----------------------------------------------------------------------------------------------------|------------------------------------------------------------------|------------------|------------------|------------|----------------------------------------------------------------------------------------------------|---------------------------------------------------------|------|------------------------|
| Job Order Cancellation Details           Job Order Cancellation Details         Suppler Name         Hauwei Technologies Kwaat Co. W.L.L.         Job Order Amount         9.9           Po Number         41743         Statil GA006         Revised Amount         9.9           Statil GA005         Statil GA006         Revised Amount         9.9           Statil GA006         Statil GA006         Revised Amount         9.9           Job Order Canadilation V         Revised Amount         9.9           Job Order Canadilation V         Revised Amount         9.9           Job Order Canadilation V         Revised Provide         Revised Provide           Job Order Canadilation V         Revised Provide         Revised Provide           Job Order Canadilation V         Revised Provide         Revised Provide           Job Order Canadilation V         Revised Provide         Revised Provide           Job Order Canadilation V         Revised Provide         Revised Provide           Commence         Instation V         Revised Provide         Revised Provide           Job Order Revision         VIVD         Revised Provide         Revised Provide           Instation V         Revised Provide Provide Provide Provide Provide Provide Provide Provide Provide Provide Provide Provide Provide Provide Provide Provide Provide Provide Provide Provide Provide Provide Provide Pro                                 |                       |            |                                          |                                                                                                    |                                                                  |                  |                  |            |                                                                                                    |                                                         | Back | Submit For Cancellati  |
| slag GALDER Hame Husee Technologies Kuwat Co. W.L.L.<br>Po Humber Line Type Item Code Item Description UomCode Po Line Quantity Asset Category Unit Price Job Order Qty Job Order Amount 5.9<br>Test Test Test Code Item Description Common Code Po Line Quantity Asset Category Unit Price Job Order Qty Job Order Amount Common Code Common Code Code Code Code Code Code Code Code                                                                                                    | lob Order Cancellatio | on Details |                                          |                                                                                                    |                                                                  |                  |                  |            |                                                                                                    |                                                         |      |                        |
| Tob Line Details The Number Line Type Item Code Item Description UomCode Po Line Quantity Asset Category Unit Price Job Order Qty Job Order Amount Common or results found.                                                                                                    |                       |            | Supp<br>P<br>Job Orn<br>Job Orn<br>Curre | Jier Name Huawei Technologies K<br>o Number 417433<br>SiteID GAA006<br>Site Name DWDM8NPV Softwarei<br>der Status Approved<br>der Name SG-417433-HUA-NET-I<br>ancy Code KWD | Kuwait Co. W.L.L.<br>Upgrading service<br>IBS-GAA006-MATERIAL-PA | (ABLE-V1         |                  |            | Job Order Amount 9.9<br>Revised Amount 9.9<br>Revision V1<br>Dob Order Created By SHEIR<br>Requested Date 27-Jan<br>Comments Initiat | F.ALASSYOTI1@HUAWEI.COM<br>2020<br>ing Job Cancellation |      |                        |
| ne Number Line Type Item Code Item Description UomCode Po Line Quantity Asset Category Unit Price Job Order Qty Job Order Amount Comm<br>oresults found.                                                                                                    | Job Line Details      |            |                                          |                                                                                                    |                                                                  |                  |                  |            | (s <del>)</del>                                                                                                    |                                                         |      | - VAR                  |
| nie runnieer unie type teen code teen beschption oonicode volline goanitity visses category onit vince jou oner gay jou oner gay                                                                                                    | ine Number            | Line Ture  | Thom Code                                | Them Description                                                                                                    | UserCada                                                         | De Line Overtite | Arrest Colonaura | Unit Drive | Jak Oadas Ota                                                                                                    | Joh Onder Amount                                        |      | Comments               |
|                                                                                                    | to results found.     | Line type  | Item code                                | rtem beschpuon                                                                                                    | oomcode                                                          | Po Line Quantity | Asset Category   | Onic Price | SOD OTDET QUY                                                                                                    | Job order Allouit                                       |      | Comments               |
| mailer webster                                                                                                    |                       |            |                                          |                                                                                                    |                                                                  |                  |                  |            |                                                                                                    |                                                         | Deal | Cubrick Free Committee |

## e. Confirmation message displays as sent for approval to stc business user

| Confirmation<br>Submitted for Approval Succesully |         |                                       |           |                  |
|---------------------------------------------------|---------|---------------------------------------|-----------|------------------|
| Job Order Cancellation Page                       |         |                                       |           |                  |
| Simple Search                                     |         |                                       |           |                  |
| Note that the search is case insensitive          |         |                                       |           |                  |
| Supplier Name Huawei Technologies Ki              | 9       |                                       |           |                  |
| PO Number 417433                                  | Q       |                                       |           |                  |
| SiteId                                            | Q       |                                       |           |                  |
|                                                   | 0       |                                       |           |                  |
| Job Order Name                                    | 100 C   |                                       |           |                  |
| Approval Status                                   | Class   |                                       |           |                  |
| 60                                                | Clear   |                                       |           |                  |
| Job Order Name                                    | SiteId  | Supplier Name                         | PO Number | Job Order Status |
| 5G-417433-HUA-NET-LTE-IAF0057-SERVICE-PAYABLE-V3  | IAF0057 | Huawei Technologies Kuwait Co. W.L.L. | 417433    | Approved         |
| 5G-417433-HUA-NET-POW-IAF0057-MATERIAL-PAYABLE-V3 | IAF0057 | Huawei Technologies Kuwait Co. W.L.L. | 417433    | Approved         |
| 5G-417433-HUA-NET-CIV-IAA0123-MATERIAL-PAYABLE-V4 | IAA0123 | Huawei Technologies Kuwait Co. W.L.L. | 417433    | Cancelled        |
| CC 417422 ULIA NET DAD CAADID MATERIAL DAVADLE V2 | GAA010  | Humuni Tachanharing Kuunit Ca, W.L.I  | 417422    | Annenind         |